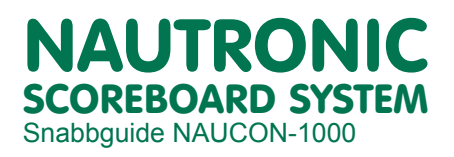

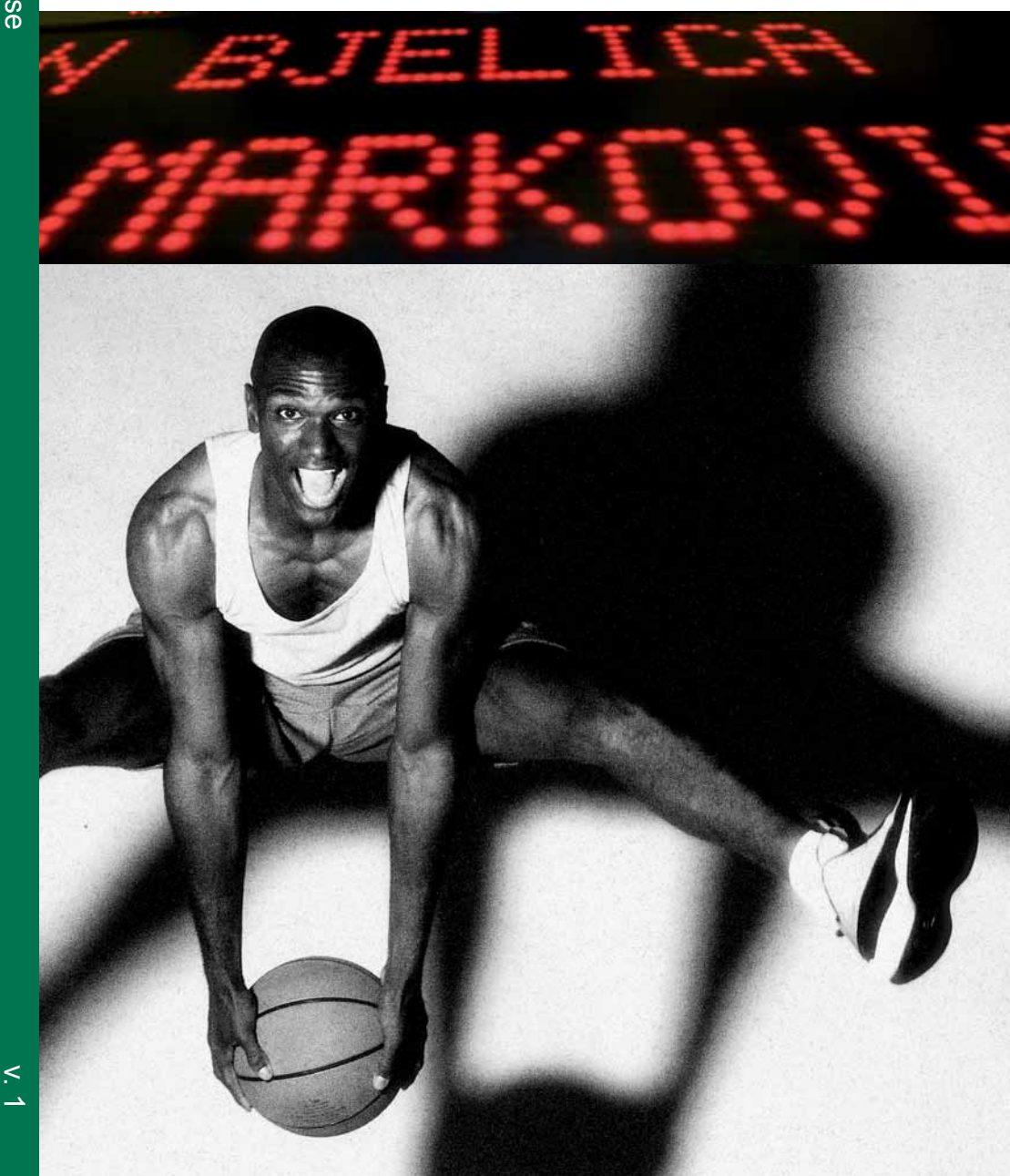

NAUCON-1000

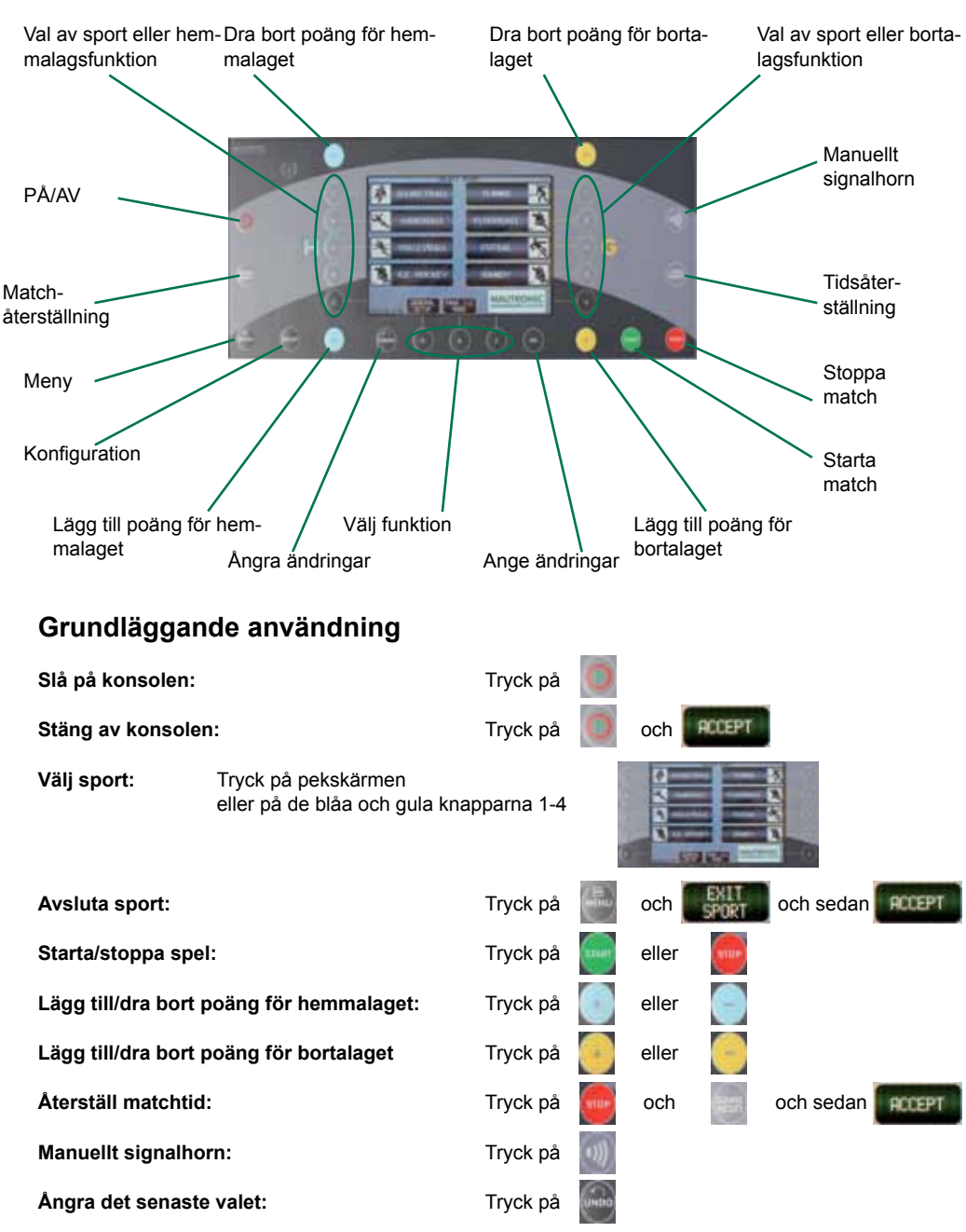

## Navigera i menyerna på NAUCON-1000-enheten

#### NAUTRONIC SCOREBOARD SYSTEM

NAUCON-1000

#### Redigera hemmalagets/bortalagets laguppställning

Menyn för hemmalagets/bortalagets laguppställning kan nås från alla sporter, genom att man trycker på knappen Edit home/guest team edit lineup (Redigera hemmalagets/bortalagets laguppställning) i sportinställningsmenyn (bild 1).

När tryckt på knappen visas ett fönster med alternativet att ändra namnet på laget/spelarnas nummer och namn (bild 2).

Funktioner för hemmalagets/bortalagets laguppställning När du redigerar hemmalagets/bortalagets laguppställning är följande funktioner tillgängliga.

Lagets namn: Tryck på knapparna för att ändra lagets namn. När du valt den här funktionen visas ett tangentbord där lagets namn kan anges. Det går att ange upp till 32 tecken (som i bild 3).

Spelarens namn: Tryck på knapparna för att ändra den specifika spelarens namn. När du valt den här funktionen visas ett tangentbord där spelarens namn kan anges. Det går att ange upp till 20 tecken (bild 3).

**Spelarnummer:** Tryck på knapparna för att ändra det specifika spelarnumret. När du valt den här funktionen visas ett numeriskt tangentbord där spelarnumret namn kan anges. Det går att ange numren 0-99 (bild 4).

Standardnamn och -nr: Tryck på knappen för att återställa alla namn och nummer till standard (bild 2).

**USB-import:** Den här funktionen importerar laguppställningstexter för hemmalag/bortalag som har sparats på en USB-pinne.

Om du vill importera sparade laguppställningstexter för hemmalag/bortalag sätter du in en USB-pinne och trycker på USB-importknappen (bild 2).

**USB-export:** Den här funktionen exporterar laguppställningstexter för hemmalag/bortalag till en USB-pinne.

Om du vill exportera laguppställningstexter för hemmalag/bortalag sätter du in en USB-pinne och trycker på USB-exportknappen (bild 2).

#### Redigera reklam

Menyn för reklam kan nås från alla sporter, genom att man trycker på knappen Edit advertising (Redigera reklam) i extramenyn (bild 5).

När du väljer det här alternativet visas ett komplett qwerty-tangentbord. Max. 1000 tecken kan anges. Reklamtexten visas i hemmalagets/bortalagets textdisplay.

#### bild 1

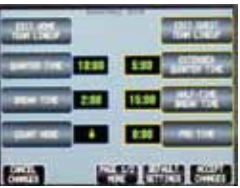

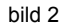

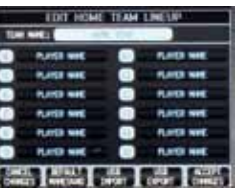

#### bild 3

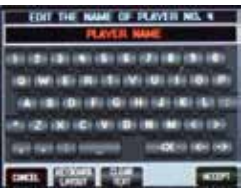

#### bild 4

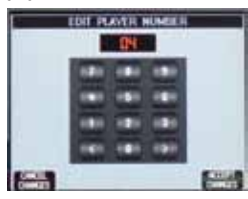

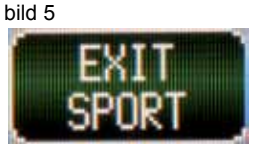

# Felsökning

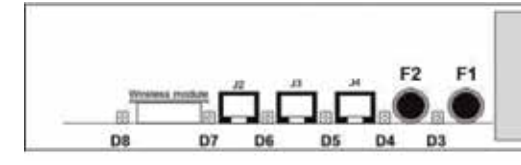

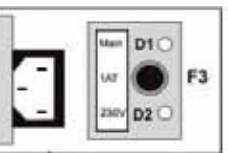

#### D1, Huvud

Om D1-lampan är släckt: Kontrollera säkring F3.

#### D2, 230 VAC LED

Om D2-lampan är släckt: Kontrollera huvudströmmens anslutning.

#### D3, 12 VDC Signalhorn

Om D3-lampan är släckt: Kontrollera säkring F1.

#### D4, 24 VDC Siffra

Om D4-lampan är släckt: Kontrollera säkring F2.

#### D5, 24 VDC för NAUCON-1000

Om D5-lampan är släckt: Ta bort alla kontakter anslutna till J2, J3 och J4. Om D5-lampan tänds kan det finnas en trasig krets i kablarna eller i NAUCON-1000.

### D6, Datakommunikation

Om D6-lampan är släckt: Inga data tas emot.

### D7, Intern funktion

Om D7-lampan är släckt: Interna enheter i resultattavlan kan vara skadade.

#### D8, Trådlös kommunikation

Om D8-lampan är släckt: Inga radiosignaler tas emot. Kontrollera att NAUCON-1000 är påslagen.

## Laddning

Vid laddning av NAUCON-1000-kontrollpanelen, anslut strömförsörjningen (artikelnr. 92050080).

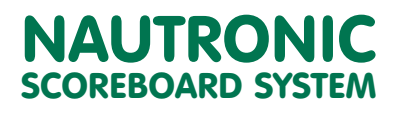

## För support - besök www.nautronic.se!